# LinkedIn: Your Profile

# **D** mindset digital

### Start with the Rules

Check regulatory guidelines and the agency administration handbook for social media standards before you go to Linkedin.com to set up your profile.

Join the world's largest professional network.

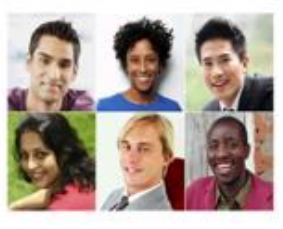

#### Get started – it's free. Registration takes less han 2 minutes.

Print name
Exact name
Exact name
Exact name
Passeword (6 or more charactery)
In charactery (and the passive)
In charactery (and the passive)
In charactery (and the passive)
In charactery (and the passive)
In charactery
In charactery
In charactery
In charactery
In charactery
In charactery
In charactery
In charactery
In charactery
In charactery
In charactery
In charactery
In charactery
In charactery
In charactery
In charactery
In charactery
In charactery
In charactery
In charactery
In charactery
In charactery
In charactery
In charactery
In charactery
In charactery
In charactery
In charactery
In charactery
In charactery
In charactery
In charactery
In charactery
In charactery
In charactery
In charactery
In charactery
In charactery
In charactery
In charactery
In charactery
In charactery
In charactery
In charactery
In charactery
In charactery
In charactery
In charactery
In charactery
In charactery
In charactery
In charactery
In charactery
In charactery
In charactery
In charactery
In charactery
In charactery
In charactery
In charactery
In charactery
In charactery
In charactery
In charactery
In charactery
In charactery
In charactery
In charactery
In charactery
In charactery
In charactery
In charactery
In charactery
In charactery
In charactery
In charactery
In charactery
In charactery
In charactery
In charactery
In charactery
In charactery
In charactery
In charactery
In charactery
In charactery
In charactery
In charactery
In charactery
In charactery
In charactery
In charactery
In charactery
In charactery
In charactery
In charactery
In charactery
In charactery
In charactery
In charactery
In charactery
In charactery
In charactery
In charactery
In charactery
In charactery
In charactery
In charactery
In charactery
In charactery
In charactery
In charactery
In charactery
In charactery
In charactery
In charactery
In charactery
In charactery
In charactery
In charactery
In charactery
In charactery
In charactery
In charactery
In charactery
In charactery
In charactery
In charactery
In charactery
In charactery
In charactery
In char

### Editing Your Profile

- 1. Click the **(2)** Me icon at top of your LinkedIn homepage.
- 2. Click View profile.
- 3. Scroll to the section you'd like to update and click the C Edit icon.
- 4. Make desired updates.
- 5. Click Save.

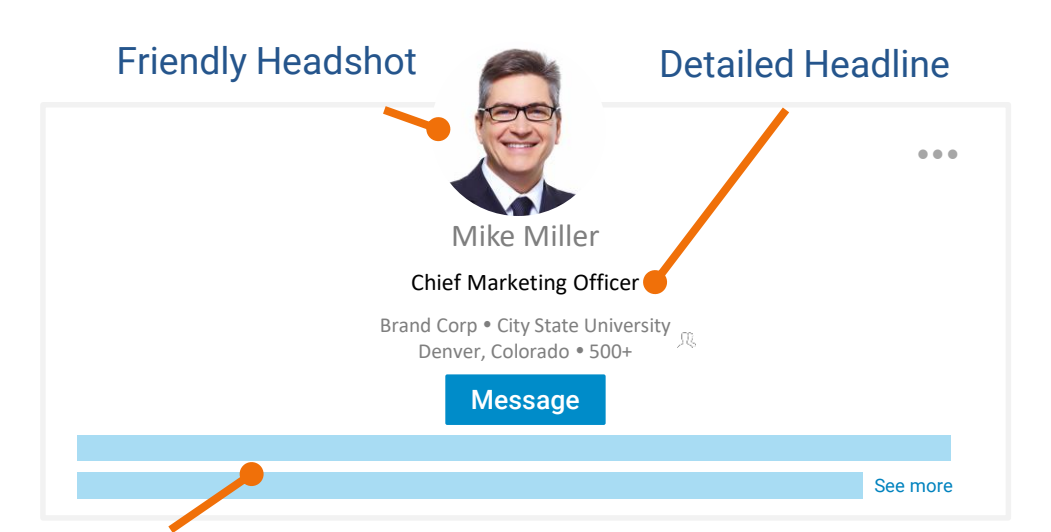

**Start with a hook**: LinkedIn's new look initially shows only a glimpse of your summary – about 200 characters. Make sure you set the bait so potential connections are interested in taking the time to read the whole summary.

## Take It from the Top

**Look approachable.** Use a photo that is professional, yet friendly.

**Be clear and descriptive.** Add a headline that states who you are as a professional.

**Stay in contact.** Add an easy-toremember URL that is close to your name, and include Contact Info for your connections.

Add websites. Include your organization's web page and other Nationwide web sites.

#### **Compliance Caution**

#### Headline

If you are a registered representative or investment advisor representative, avoid promissory, exaggerated, or misleading language in your headline.

Turn off network notifications before updating your account.